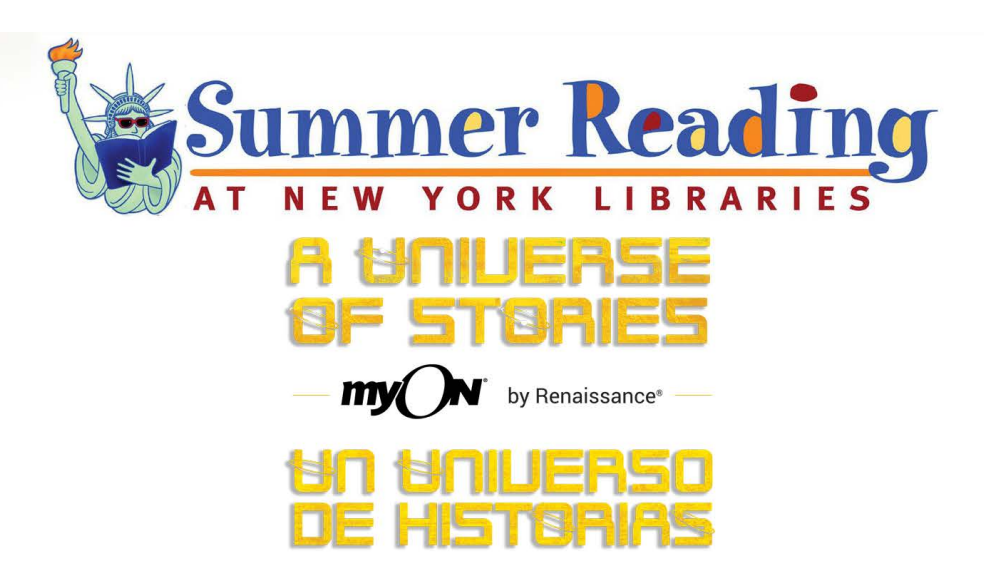

# Comienza a leer con myON!

Asegúrate de estar conectado a WiFi.

1. Ingresa a <u>www.myon.com</u> y haz clic en el botón myON Login.

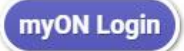

2. Ingresa la siguiente información.

**Nombre de la escuela: New York Reads** (Primero ingresa las primeras letras del nombre de escuela, y luego haz clic sobre el nombre en el menú desplegable)

## Nombre de usuario: read

## Contraseña: books

3. Selecciona un libro y ¡empieza a leer!

# ¿Sabías?

- Puedes navegar o buscar en la biblioteca digital de myON! para encontrar los libros que más te gusten.
- ✓ Puedes leer todos los libros que quieras.
- ✓ Puedes leer el mismo libro las veces que quieras.
- ✓ Puedes leerlos **en cualquier momento y en cualquier lugar** que quieras.
- ¡También puedes leer fuera de línea con las aplicaciones móviles gratuitas de myON!Solo tienes que seguir las instrucciones de la siguiente página para aprender cómo hacerlo.

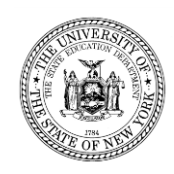

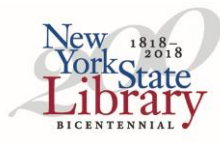

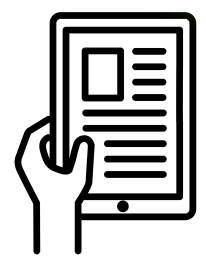

# Puedes leer fuera de línea con las aplicaciones móviles gratuitas de myON

Con una aplicación de lectura fuera de línea, podrás leer aunque no estés conectado a WiFi.

#### Aquí te enseñamos cómo hacerlo:

- 1. Lanza tu aplicación myON.
- 2. Una vez lanzada la aplicación, inicia una sesión con las credenciales que te han asignado.
- 3. Selecciona "Usuario" y vuelve a ingresar tu nombre de usuario cuando te lo solicite.

Una vez que hayas iniciado una sesión, podrás leer cualquiera de los libros que hayas descargado.

Sugerencia: Asegúrate de hacer clic en el botón "END" para cerrar el libro cuando hayas terminado de leerlo.

### Cómo comenzar con las aplicaciones myON

Sugerencia: Necesitarás WiFi para descargar una aplicación, configurar tu dispositivo y descargar libros.

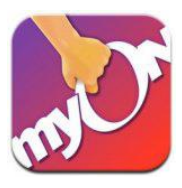

#### Primero, descarga una aplicación que funcione en tu dispositivo.

Si no estás seguro, utiliza la aplicación Google Chrome, porque funciona en muchos dispositivos a través del navegador de Google Chrome.

#### Aplicaciones gratuitas myON

Chrome https://chrome.google.com/webstore/detail/myon/jahdnkaoagdemliakgkedafnhlafpamg iPad https://itunes.apple.com/us/app/myon/id548056295?mt=8 Android https://play.google.com/store/apps/details?id=com.capstonedigital Kindle Fire HD https://www.amazon.com/gp/product?ASIN=B00DQWC7EG

#### Entonces, configura tu dispositivo.

- 1. Abre la nueva aplicación myON en tu dispositivo.
- 2. Selecciona "Añadir usuario" o "Vincular usuario".
- 3. Sigue las instrucciones en pantalla e ingresa tu información de deinicio sesión.
- 4. Ingresa Selecciona "Usuario" y vuelve a ingresar tu nombre de usuario cuando te lo solicite.
- 5. Ahora que has iniciado sesión, comienza a agregar libros para leer en cualquier momento.

Selecciona "Añadir libro" o el ícono "+" y busca los libros que quieras agregar. Cuando hayas encontrado un libro para agregar, haz clic en "descargar". Repite hasta 20 libros.

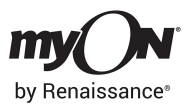

¿Necesita ayuda? Contáctenos. <u>myonsupport@renaissance.com</u> 800-338-4204

Sugerencia: Puedes eliminar libros de tu aplicación móvil en cualquier momento para darle cabida a los nuevos libros que quieras leer fuera de línea. Mantén tu dedo sobre el libro y pulsa 'X' para borrarlo.